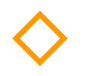

Winnelson/Austin

Ace Hardware-Boca

Datan

118-961-7957

# How to Print Activity Journal

You can print an Activity Journal to view all of the activity within a specific company.

- 1. Left click "Companies" (either in the menu along the top, or in the global menu).
- 2. Left click desired company.

|    |                                      |                                      |                                   | This ir | nage show | WS                           |            |                  |          |   |
|----|--------------------------------------|--------------------------------------|-----------------------------------|---------|-----------|------------------------------|------------|------------------|----------|---|
|    | •                                    | •                                    | Companies                         | 1       | Орр       | ortunities                   | A          | ctivity Journals |          |   |
|    | or                                   | Com<br>Cont<br>Opp                   | panies<br>acts<br>ortunities      |         |           |                              |            |                  |          |   |
|    |                                      | Activ<br>Task<br>Task<br>Mess<br>Ema | rity Journals<br>s<br>sages<br>il |         | ce Hard   | ware - Sen                   | 41.1+      | Ace Hard         |          |   |
|    |                                      |                                      | ndar<br>CRM<br>orting             | ><br>>  | order Da  | mples                        |            | Sales cal        | l        |   |
|    |                                      | Data<br>Setti                        | Management<br>ngs                 | ><br>>  | )rder Sa  | mples For I                  | Rodne      | ey               |          |   |
|    |                                      |                                      |                                   | This ir | nage shov | NS                           |            |                  |          |   |
| Ne | New Export                           |                                      | (1 of 4) K <                      | 1 2     | 3 4       | Show A                       | Active     | ✓ Search fields  | Column   | s |
|    | Name ↓↑                              | Phone ↓↑                             | Type ↓1                           | Call Pa | ttern ↓↑  | Sales Team                   | <b>↓</b> ↑ | City ↓↑          | State ↓↑ |   |
|    | Jabil-Corporate<br>Link Construction | (727) 577-9749                       | CEM<br>Contractor                 |         |           | Chris Farley<br>Chris Farley |            | St. Petersburg   | FL       |   |
|    | City Electric-Tampa                  |                                      | Customer                          |         |           | Chris Farley<br>Admin Accour | nts        |                  |          |   |
| r  | WillowTree                           | 561-312-0054                         | Customer                          |         | rdale     | Chris Farley                 |            | Boynton Beach    | FL       |   |

Chris Farley

Bill Murray

Boca Raton

Florida

ŵ

2

aradenton/Sarasota

FL-Ft. Laud North

Customer

Distributor

| ₽                                                               | <ol> <li>Left click</li> <li>Left click<br/>export).</li> </ol> | Ho<br>"Activity<br>"Export"                          | w to Print A<br>Journal" ta<br>(you can u          | Activity Jo<br>ab.<br>use the "l | urnal (co<br>Edit" but             | ntinued             | .)<br>make                                        | chang                | es bef    | ore you         |
|-----------------------------------------------------------------|-----------------------------------------------------------------|------------------------------------------------------|----------------------------------------------------|----------------------------------|------------------------------------|---------------------|---------------------------------------------------|----------------------|-----------|-----------------|
|                                                                 |                                                                 | T                                                    | his image sho                                      | ws the "Act                      | tivity Journ                       | nal" tab.           |                                                   |                      |           |                 |
| 🕨 🗮 Compani                                                     | es Contacts C                                                   | Opportunities                                        | Activity Journals                                  | Tasks                            | Messages                           | Quotes              | Samples                                           | Jobs                 | Projects  | Customer S      |
| mpany Details                                                   | S                                                               |                                                      |                                                    |                                  |                                    |                     |                                                   |                      |           |                 |
| Company                                                         | Summary                                                         | Save                                                 | Cancel                                             | Delete                           |                                    |                     |                                                   |                      | Merge     | to Change       |
| . ,                                                             |                                                                 | Basic                                                | Custom Fields                                      | Trip Reports                     | Contacts                           | s Oppo              | rtunities                                         | Attachm              | ients ,   | Activity Journa |
| 6043 Sunberry Circl<br>334<br>\$ 561-3<br>1                     | e, Boynton Beach, FL,<br>37<br>312-0054                         | Sat 17 Aug<br>Regarding :<br>By Chris Fa<br>Suretape | 2019<br>: Willow Tree Nortł<br>rley,Contacts : Kel | h<br>ly Corcoran, Sh:<br>They ar | annon Kauffm<br>e concerned w      | ian<br>vith compost | ability. They                                     | y use our co         | mpetitor. | 3               |
|                                                                 |                                                                 |                                                      |                                                    |                                  |                                    |                     |                                                   |                      |           |                 |
| Save                                                            | This<br>Yc<br>sel Delete                                        | s image shov<br>ou can scroll                        | ws the sample<br>through the a                     | e list of Acti<br>activity and   | vities for t<br>make edit<br>Merge | he samplets before  | e Compa<br>exportin <sub>i</sub><br>ge Sales Tean | ny.<br>g.<br>n Relat | ed Pi     | roducts Da      |
| Basic Custom F                                                  | Fields Trip Repor                                               | rts Contact                                          | s Opportuni                                        | ties Attac                       | hments ,                           | Activity Jour       | nal                                               |                      |           | E dit bu        |
| New Print Exp                                                   | port 4                                                          |                                                      |                                                    |                                  |                                    |                     |                                                   |                      |           |                 |
| Sat 17 Aug 2019<br>Regarding : Willow T<br>By Chris Farley,Cont | ree North<br>acts : Kelly Corcoran, s                           | Shannon Kauffm                                       | an                                                 |                                  |                                    |                     |                                                   |                      |           |                 |
| Suretape                                                        | They                                                            | are concerned v                                      | vith compostabilit                                 | ty. They use our                 | competitor.                        |                     |                                                   |                      | 08-26-201 | 19              |
| Leeson Motors                                                   | We co                                                           | overed our produ                                     | ucts., No interest a                               | at this time.                    |                                    |                     |                                                   |                      | 08-26-201 | 19              |
|                                                                 |                                                                 |                                                      |                                                    |                                  |                                    |                     |                                                   |                      |           |                 |

- 5. Left click desired start date for Export (use arrow keys to move forward/back a month).
- 6. Left click desired end date (today's date will be used by default).
- 7. Left click "Export" button.
- 8. Left click arrow on the downloaded file in the bottom left corner of screen.
- 9. Left click "Open."

These images show the selections for "From" date, "To" date and "Export." Excel is the default file type.

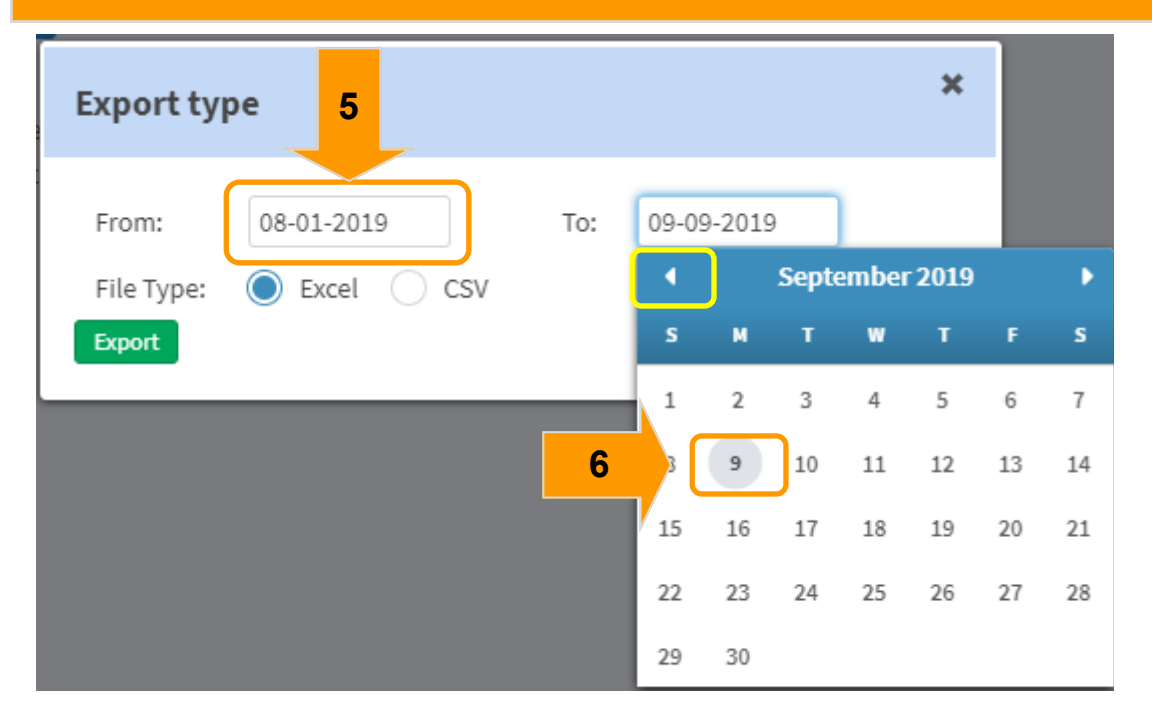

| e | Export typ                    | e          |     |            | × |
|---|-------------------------------|------------|-----|------------|---|
| 7 | From:<br>File Type:<br>Export | 08-01-2019 | To: | 09-09-2019 | ] |

#### This image shows the download in the bottom left corner of Chrome.

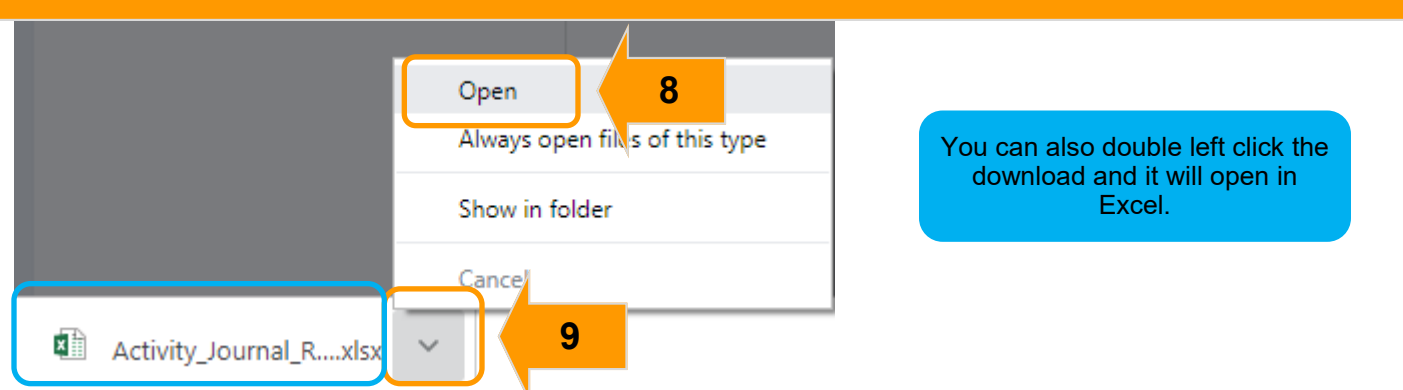

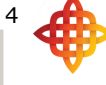

How to Print Activity Journal (continued...)

- 10. Preview your file in Excel. Make sure you have the dates you wanted to see.
- 11. Close the export box (or start at step 6 to enter new dates and do a new export).

#### This image shows the file opened in Excel to preview.

|    | AutoSave 🤇 |           | 9~ C        | ~ <b>f} ~</b> | <b>la</b> # 😿  | ~ <del>ab</del> ⊽ | :          | Activ       | vity_Journal_I  | Report_ADA      | TA (5).xlsx - | Protected V | ′iew - Excel |
|----|------------|-----------|-------------|---------------|----------------|-------------------|------------|-------------|-----------------|-----------------|---------------|-------------|--------------|
| F  | ile Ho     | me Inse   | ert Pag     | je Layout     | Formulas       | s Da              | Review     | / View      | Develo          | per Dra         | aw Help       | , p         | Search       |
| (î | PROTECT    | ED VIEW B | e careful—f | iles from the | e Internet can | contain           | 0 Unless   | you need to | edit, it's safe | er to stay in F | Protected Vie | w. Er       | able Editing |
|    |            |           |             |               |                |                   |            |             |                 |                 |               |             |              |
| A  | L          | × :       | ×           | <i>f</i> ∞ Re | psalesforce    | 2                 |            |             |                 |                 |               |             |              |
|    | А          | В         | С           | D             | E              | F                 | G          | Н           | I               | J               | К             | L           | М            |
| 1  | Repsale    | esforce   |             |               |                | Reported          | On: 07-15  |             |                 |                 |               |             |              |
| 2  | Address    |           |             |               |                | Date Ran          | ge: 01-01- |             |                 |                 |               |             |              |
| 3  |            | Activi    | ty Journ    | nal Repo      | ort for A      | DATA              |            |             |                 |                 |               |             |              |
| 4  | Header     | Date      | Title       | Custon        | Attendi        | Call Tvp          | Genera     | Detail I    | Manufa          | Comme           | Follow        | Sales R     | ep           |
| 5  | 1055       | 04-23-201 | Sales call  | ADATA         | Bob Does       | Sales call        |            | 2263        | Synapse         | We discus       |               | Jack Repd   | emo          |
| 6  | 1055       | 04-23-201 | Sales call  | ADATA         | Bob Does       | Sales call        |            | 2264        | Fedco Bat       | They use l      |               | Jack Repd   | emo          |
| 7  | 1055       | 04-23-201 | Sales call  | ADATA         | Bob Does       | Sales call        |            | 2265        | Altran Ma       | We review       |               | Jack Repd   | emo          |
| 8  | 1055       | 04-23-201 | Sales call  | ADATA         | Bob Does       | Sales call        |            | 2266        | Vericom         | We cover        |               | Jack Repd   | emo          |
| 9  | 1055       | 04-23-201 | Sales call  | ADATA         | Bob Does       | Sales call        |            | 2267        | Eifeler Co      | We cover        |               | Jack Repd   | emo          |
| 10 | 1055       | 04-23-201 | Sales call  | ADATA         | Bob Does       | Sales call        |            | 2268        | Staco Ener      | We cover        |               | Jack Repd   | emo          |
| 11 | 1006       | 03-27-201 | Sales call  | ADATA         | Sasha Jim      | Sales call        | This comn  | 2137        | Altran Ma       | Test for th     |               | Jack Repd   | emo          |
| 12 | 855        | 01-21-201 | Sales call  | ADATA         | Sasha Jim      | Sales call        |            | 1771        | General D       | Find bigge      | 01-28-201     | Jack Repd   | emo          |
| 13 | 855        | 01-21-201 | Sales call  | ADATA         | Sasha Jim      | Sales call        |            | 1772        | Altran Ma       | Would like      | 01-25-201     | Jack Repd   | emo          |
| 14 | 855        | 01-21-201 | Sales call  | ADATA         | Sasha Jim      | Sales call        |            | 1773        | Vericom         | We cover        |               | Jack Repd   | emo          |
| 15 | 855        | 01-21-201 | Sales call  | ADATA         | Sasha Jim      | Sales call        |            | 1774        | Fedco Bat       | They use        |               | Jack Repd   | emo          |
| 16 | 840        | 01-14-201 | Sales call  | ADATA         | Sasha Jim      | Sales call        |            | 1741        | General D       | We review       | 01-14-201     | Jack Repd   | emo          |
| 17 | 834        | 01-09-201 | Test Even   | ADATA         | Sasha Jim      | Sales call        | General n  | 1727        | Synapse         | We prese        | 01-11-201     | Admin       |              |
| 18 | 834        | 01-09-201 | Test Even   | ADATA         | Sasha Jim      | Sales call        | General n  | 1728        | Viking          | We cover        | 01-11-201     | Admin       |              |
| 19 | 821        | 01-07-201 | Sales call  | ADATA         | Sasha Jim      | Sales call        |            | 1705        | General D       | We cover        |               | Jack Repd   | emo          |
| 20 | 821        | 01-07-201 | Sales call  | ADATA         | Sasha Jim      | Sales call        |            | 1706        | Altran Ma       | Is ready fo     | 01-07-201     | Jack Repd   | emo          |

This image shows where you can re-enter dates for the report, or close the window.

| Export type                              |               | × 1 |  |
|------------------------------------------|---------------|-----|--|
| From: 07-01-2019<br>File Type: Excel CSV | To: 09-09-201 | 9   |  |

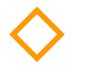

## How to Sort & Filter the Report

You can turn on "Filters" to sort and/or filter the results of your report.

- 1. Left click "Enable Editing" at the top of the page.
- 2. Left click the row number for row 4 (to highlight the row with the column headers).
- 3. Left click the "Data" tab.
- 4. Left click the "Filter" button.

|                                                                                                    | This image shows where the "Enable Editing" button can be found.                                                                                                    |                                                                                                    |                                                                                                    |                                                                                                    |                                                                                                    |                                                              |                                                              |                                                                                                    |                                                                                        |                                                                                                    |                                 |                                                                                                    |
|----------------------------------------------------------------------------------------------------|----------------------------------------------------------------------------------------------------|----------------------------------------------------------------------------------------------------|----------------------------------------------------------------------------------------------------|----------------------------------------------------------------------------------------------------|----------------------------------------------------------------------------------------------------|--------------------------------------------------------------|--------------------------------------------------------------|----------------------------------------------------------------------------------------------------|----------------------------------------------------------------------------------------|----------------------------------------------------------------------------------------------------|---------------------------------|----------------------------------------------------------------------------------------------------|
| AutoSav                                                                                                    | e Off                                                                                                    | 日 り~ G                                                                                                    | ⊻ ~ <b>€ ~</b>                                                                                                    | <b>à #</b> 🛱                                                                                                    | × <del>ab</del> ⊽                                                                                                    |                                                              | Acti                                                         | vity_Journal_                                                                                               | Report_ADA                                                                             | TA (5).xlsı                                                                                                    | k - Protecte                    | ed View - Excel                                                                                    |
| File                                                                                                    | Home                                                                                                    | Insert Pa                                                                                                    | ge Layout                                                                                                    | Formulas                                                                                                    | Data                                                                                                    | Review                                                       | View                                                         | Develo                                                                                                    | oer Dra                                                                                | aw H                                                                                                    | lelp                            | ♀ Search                                                                                           |
| D PROT                                                                                                    | ECTED VIEV                                                                                                    | N Be careful—                                                                                                    | files from the                                                                                                    | e Internet can o                                                                                                    | contain viruse                                                                                                    | s. Unless y                                                  | ou need to                                                   | edit, it's safe                                                                                             | er to stay in F                                                                        | Protected                                                                                                    | View.                           | Enable Editing                                                                                     |
| A1                                                                                                    | -                                                                                                    | × ✓                                                                                                    | <i>f</i> <sub>≭</sub> Re                                                                                                    | psalesforce                                                                                                    |                                                                                                    |                                                              |                                                              |                                                                                                    |                                                                                        |                                                                                                    |                                 |                                                                                                    |
| A                                                                                                    | В                                                                                                    | С                                                                                                    | D                                                                                                    | E                                                                                                    | F                                                                                                    | G                                                            | н                                                            | 1                                                                                                    | J                                                                                      | к                                                                                                    | L                               | 1                                                                                                  |
| 2 leps                                                                                                    | alesfor                                                                                                    | ce                                                                                                    |                                                                                                    | F                                                                                                    | Reported Or                                                                                                    | n: 07-15                                                     |                                                              |                                                                                                    |                                                                                        |                                                                                                    |                                 |                                                                                                    |
| ddre                                                                                                    | ss                                                                                                    |                                                                                                    |                                                                                                    | *C                                                                                                    | Date Range                                                                                                    | : 01-01-                                                     |                                                              |                                                                                                    |                                                                                        |                                                                                                    |                                 |                                                                                                    |
| 3                                                                                                    | Ac                                                                                                    | tivity Jour                                                                                                    | nal Rep                                                                                                    | ort for AD                                                                                                    | DATA                                                                                                    |                                                              |                                                              |                                                                                                    |                                                                                        |                                                                                                    |                                 |                                                                                                    |
| 4 Head                                                                                                    | ler Date                                                                                                    | Title                                                                                                    | Custon                                                                                                    | n Attendı (                                                                                                    | Call Typ G                                                                                                    | enera                                                        | Detail I                                                     | . Manufa                                                                                                    | Comme                                                                                  | Follo                                                                                                    | wiSales                         | Rep                                                                                                |
| 5 1055                                                                                                    | 04-23-                                                                                                    | 201 Sales call                                                                                                    | ADATA                                                                                                    | Bob Does(S                                                                                                    | ales call                                                                                                    |                                                              | 2263                                                         | Synapse                                                                                                    | We discus                                                                              |                                                                                                    | Jack Re                         | epdemo                                                                                             |
| 6 1055                                                                                                    | 04-23-                                                                                                    | 201! Sales call                                                                                                    | ADATA                                                                                                    | Bob Does(S                                                                                                    | ales call                                                                                                    | :                                                            | 2264                                                         | Fedco Bat                                                                                                   | They use l                                                                             |                                                                                                    | Jack Re                         | epdemo                                                                                             |
| 7 1055                                                                                                    | 04-23-                                                                                                    | 201 Sales call                                                                                                    | ADATA                                                                                                    | Bob Does(S                                                                                                    | ales call                                                                                                    | 1                                                            | 2265                                                         | Altran Ma                                                                                                   | We review                                                                              | 1                                                                                                    | Jack Re                         | epdemo                                                                                             |
|                                                                                                    |                                                                                                    |                                                                                                    | Drop                                                                                                    | down arro                                                                                                    | ws will be                                                                                                    | added                                                        | to the h                                                     | eader row                                                                                                   | Ι.                                                                                     |                                                                                                    |                                 |                                                                                                    |
| /                                                                                                    |                                                                                                    |                                                                                                    |                                                                                                    | ~                                                                                                    |                                                                                                    |                                                              |                                                              |                                                                                                    |                                                                                        |                                                                                                    |                                 |                                                                                                    |
| AutoSave (                                                                                                    |                                                                                                    | 3 <b>5 </b> 6                                                                                                    | ~ <b>B ~</b>                                                                                                    |                                                                                                    | l× <del>ab</del> ⊽                                                                                                    |                                                              |                                                              | Ad                                                                                                    | tivity_Jour                                                                            | nal_Repo                                                                                                    | ort_ADATA                       | (5).xlsx - Excel                                                                                   |
| AutoSave (<br>File Ho                                                                                                    | ome Ir                                                                                                    | コック・ C<br>nsert Pag                                                                                                    | je Layout                                                                                                    | ឝ <b>₩</b> ऴ                                                                                                    | t × <del>ab</del> ⊽<br>Data                                                                                                    | Revi                                                         | iew \                                                        | Ad<br>/iew De                                                                                               | tivity_Jour                                                                            | nal_Repo<br>Drav                                                                                                    | ort_ADATA<br>v Helį             | (5).xlsx - Excel<br>p                                                                              |
| AutoSave (<br>File Ho                                                                                                    | ome Ir                                                                                                    | נו לאיך<br>sert Pag                                                                                                    | □                                                                                                    | a and a sections                                                                                                    | av <sub>əb</sub> ⊽<br>Data                                                                                                    | Revi                                                         | iew V                                                        | Ad<br>View De                                                                                               | eveloper                                                                               | nal_Repo<br>Drav                                                                                                    | ort_ADATA<br>v Help             | (5).xlsx - Excel<br>p                                                                              |
| AutoSave (<br>File Ho                                                                                                    | ome Ir                                                                                                    | ISERT Pag                                                                                                    | ge Layout<br>ries & Conn<br>perties                                                                                                    | a and a sections                                                                                                    | t ab ⊽<br>Data                                                                                                    | Revi                                                         | iew V                                                        | Ad<br>/iew De<br>2↓ ZAZ                                                                                     | eveloper                                                                               | nal_Repo<br>Drav                                                                                                    | ort_ADATA<br>v Help<br>r  <br>4 | (5).xlsx - Excel                                                                                   |
| AutoSave (<br>File Ho<br>Get<br>Data ~                                                                                                    | ome Ir<br>Berne Re                                                                                                    | isert Pag                                                                                                    | ge Layout<br>ries & Conn<br>verties<br>Links                                                                                                    | a and a sections                                                                                                    | v <del>ab</del> ⊽<br>Data                                                                                                    | Revi<br>Geograp                                              | iew \<br>^<br>∽<br>hy <del>⊽</del>                           | A<br>$fiew De \frac{2}{z} \downarrow \overline{Z}   \frac{2}{z}   \frac{2}{z}z \downarrow Sort$             | eveloper<br>Filter                                                                     | Drav                                                                                                    | ort_ADATA                       | (5).xlsx - Excel<br>p                                                                              |
| AutoSave (<br>File Ho<br>Get<br>Data ~ 🖼<br>Get & Transform                                                                                                    | ome Ir<br>Re<br>Data                                                                                                    | Isert Pag<br>Isert Pag<br>Isert Pag<br>In Quer<br>Isert Prop<br>In Cueries &<br>Queries &                                                                                                    | ge Layout<br>ries & Conn<br>verties<br>Links<br>Connection                                                                                                    | actions                                                                                                    | C → ab →<br>Data<br>Data<br>Stocks                                                                                                    | Revi<br>Geograp                                              | iew V                                                        | A∢<br>∕iew De<br>2↓ ZAZ<br>Z↓ Sort                                                                          | eveloper<br>Filter                                                                     | Drav                                                                                                    | ort_ADATA                       | (5).xlsx - Excel<br>p > Se<br>Text to<br>Columns S ~<br>Data Tools                                 |
| AutoSave (<br>File Ho<br>Get<br>Data ~ 🗐<br>Get & Transform                                                                                                    | ome Ir<br>Re<br>Data                                                                                                    | ISERT Page<br>ISERT Page<br>ISERT Page<br>ISERT Page<br>ISERT<br>ISERT<br>ISE | ge Layout<br>ries & Conn<br>verties<br>Links<br>Connection                                                                                                    | ader Id                                                                                                    | t v <del>ab</del> ⊽<br>Data<br>Stocks<br>Data                                                                                                    | Revi<br>Geograp                                              | iew V                                                        | A<br>$fiew De \frac{2}{2} \downarrow \overline{A} = \frac{2}{2}\overline{A} \downarrow Sort$                | eveloper<br>Filter                                                                     | nal_Repo<br>Drav                                                                                                    | ort_ADATA                       | (5).xlsx - Excel<br>p Se<br>Text to<br>Columns S *<br>Data Tools                                   |
| AutoSave (<br>File Ho<br>Get<br>Data ~ 🗐<br>Get & Transform<br>A4                                                                                                    | orff (F<br>prome Ir<br>(C)<br>(C)<br>(C)<br>(C)<br>(C)<br>(C)<br>(C)<br>(C)<br>(C)<br>(C)                                                                                                    | isert Pag<br>isert Pag<br>in Quei<br>fresh<br>il ~ 2<br>Queries &<br>Queries &<br>C                                                                                                    | ge Layout<br>ries & Conn<br>perties<br>Links<br>Connection<br>free He<br>D                                                                                                    | ader Id                                                                                                    | Press of the second second se | Revi<br>Geograp<br>Types                                     | iew V                                                        | Ad<br>/iew De<br>Â↓ ZA<br>ZZ<br>Sort<br>Sort                                                                | eveloper<br>Filter<br>Sort & Filt                                                      | nal_Repo<br>Drav                                                                                                    | ort_ADATA w Help anced K        | (5).xlsx - Excel<br>p Se<br>Text to<br>Columns S ~<br>Data Tools                                   |
| AutoSave (<br>File Ho<br>Get<br>Data ~ 🗐<br>Get & Transform<br>A4<br>1 Repsal                                                                                                    | ome Ir<br>me Ir<br>Re<br>A<br>Data<br>esforce                                                                                                    | Isert Page<br>Isert Page<br>Isert Page<br>In Queries<br>Edit<br>Queries &<br>X V<br>C                                                                                                    | ge Layout<br>ries & Conn<br>verties<br>Links<br>Connection<br>$f_{\star}$ He<br>D                                                                                                    | ader Id                                                                                                    | C → ab →<br>Data<br>Data<br>Stocks<br>Data                                                                                                    | Revi<br>Geograp<br>Types<br>G<br>On: 07-                     | iew \                                                        | A<br>fiew De<br>$\frac{2}{Z}$ $\frac{Z}{A}$ $\frac{Z}{Z}$<br>$\frac{Z}{Z}$ Sort                             | eveloper<br>Filter                                                                     | nal_Repo<br>Drav                                                                                                    | ort_ADATA                       | (5).xlsx - Excel<br>p Se<br>Text to<br>Columns $\sim$<br>Data Tools                                |
| AutoSave (<br>File Ho<br>Get<br>Data ~<br>Get & Transform<br>A4<br>A<br>1<br>Repsal<br>2<br>Address                                                                                                    | orme Ir<br>Pome Ir<br>Re<br>A<br>Data<br>B<br>esforce                                                                                                    | isert Pag<br>isert Pag<br>isert Pag<br>in Quer<br>is Prop<br>ifresh is Prop<br>il v is Edit<br>Queries &<br>V v<br>C                                                                                                    | ge Layout<br>ries & Conn<br>verties<br>Links<br>Connection<br>fr He<br>D                                                                                                    | ader Id                                                                                                    | Pata<br>Data<br>Data<br>Cimic<br>Stocks<br>Data<br>F<br>Reported<br>Date Rang                                                                                                    | Revi<br>Geograp<br>Types<br>G<br>On: 07-<br>ge: 01-0         | iew \<br>hy  →  <br>H<br>15<br>D1-                           | A<br>fiew De<br>$\frac{2}{Z}$ $\frac{7}{Z}$ $\frac{2}{Z}$<br>$\frac{2}{Z}$ Sort                             | eveloper<br>Filter                                                                     | J                                                                                                    | ort_ADATA                       | (5).xlsx - Excel<br>p > Se<br>Text to<br>Columns $\approx$ ~<br>Data Tools                         |
| AutoSave (<br>File Ho<br>Get IIIIIIIIIIIIIIIIIIIIIIIIIIIIIIIIIIII                                                                                                    | ome Ir<br>me Ir<br>Re<br>A<br>Data<br>esforce<br>Acti                                                                                                    | Isert Pag<br>Isert Pag<br>Isert Pag<br>Queries<br>C<br>C<br>Vity Journer                                                                                                    | ge Layout<br>ries & Conn<br>perties<br>Links<br>Connection<br>$f_{*}$ He<br>D                                                                                                    | ader Id                                                                                                    | C → ab →<br>Data          Data         Data         Stocks         Data         F         Reported         Date Rang         DATA                                                                                                    | Revi<br>Geograp<br>Types<br>G<br>On: 07-<br>ge: 01-0         | iew \<br>hy                                                  | A<br>$\hat{Z} \downarrow \overline{A} \overline{Z}$<br>$\overline{A} \overline{Z}$<br>S ort<br>A            | eveloper<br>Filter                                                                     | J                                                                                                    | ort_ADATA v Help r 4 anced      | (5).xlsx - Excel<br>p Se<br>Text to<br>Columns Tools                                               |
| AutoSave (<br>File Ho<br>Get I and I<br>A4<br>A<br>A<br>A<br>A<br>A<br>A<br>A<br>A<br>A<br>A<br>A<br>A<br>A<br>A<br>A<br>A<br>A<br>A                                                                                                    | ome Ir<br>me Ir<br>Re<br>A<br>Data<br>esforce<br>Acti<br>Date                                                                                                    | sert Page<br>sert Page<br>asert Page<br>Queries &<br>Queries &<br>Augueries &<br>C<br>S<br>S<br>S<br>S<br>S<br>S<br>S<br>S<br>S<br>S<br>S<br>S<br>S                                                                                                    | ge Layout<br>ries & Conn<br>perties<br>Links<br>Connection<br>$f_{\star}$ He<br>D                                                                                                    | ader Id                                                                                                    | Y ab ▼ Data Data Stocks Data F Reported Date Rang DATA Call T ▼                                                                                                    | Revi<br>Geograp<br>Types<br>G<br>On: 07-<br>ge: 01-0<br>Gene | iew V<br>hy =                                                | A<br>fiew De<br>Â↓ XA<br>A<br>Sort<br>Sort<br>A<br>A<br>A<br>A<br>A<br>A<br>A<br>A<br>A<br>A<br>A<br>A<br>A | eveloper<br>Filter<br>Sort & Filt                                                      | J                                                                                                    | Follo1 ~                        | (5).xlsx - Excel                                                                                   |
| AutoSave (<br>File Ho<br>Get<br>Data ~ 🗐<br>Get & Transform<br>A4<br>1 Repsal<br>2 Address<br>3<br>1 Head ~                                                                                                    | ome Ir<br>me Ir<br>Re<br>A<br>Data<br>B<br>esforce<br>Acti<br>Date<br>04-23-20                                                                                                    | ISERT Pagen<br>ISERT Pagen<br>ISERT Pagen<br>Queries<br>Edit<br>Queries &<br>C<br>C<br>C<br>C<br>C<br>C<br>C<br>C<br>C<br>C<br>C<br>C<br>C                                                                                                    | ge Layout<br>ries & Conn<br>erties<br>Links<br>Connection<br>$f_{\star}$ He<br>D<br>D<br>D<br>D<br>D<br>D<br>D<br>D<br>D<br>D<br>D<br>D<br>D<br>D<br>D<br>D<br>D<br>D<br>D                 | actions actions actio | Pata<br>Data<br>Data<br>Stocks<br>Data<br>F<br>Reported<br>Date Ran<br>Date Ran<br>Data<br>Call T ▼<br>Sales call                                                                                                    | Revi<br>Geograp<br>Types<br>G<br>On: 07-<br>ge: 01-C<br>Gene | iew \<br>hy ⊽  <br>15<br>01-<br>7 Deti<br>2203               | A<br>fiew De<br>2↓ ZA<br>ZA↓ Sort<br>Sort<br>al → Mai<br>Syna                                               | eveloper<br>Filter<br>Sort & Filt                                                      | J                                                                                                    | r Help<br>Anced K               | (5).xlsx - Excel<br>p Se<br>Text to<br>Columns S ~<br>Data Tools<br>L<br>Sales - pp<br>Jack Repdem |
| AutoSave (<br>File Ho<br>Get<br>Data ~<br>Get & Transform<br>A4<br>A<br>A<br>A<br>A<br>A<br>A<br>A<br>A<br>A<br>A<br>A<br>A<br>A                                                                                                    | • off ()<br>ome   r<br>()<br>()<br>()<br>()<br>()<br>()<br>()<br>()<br>()<br>()                                                                                                    | sert Pag<br>isert Pag<br>isert Pag<br>isert Pag<br>Queries &<br>C<br>isert<br>vity Journ<br>vity Journ<br>vi                                                                                                    | ge Layout<br>ries & Conn<br>ries & Conn<br>ries Links<br>Connection<br>$f_{\mathcal{K}}$ He<br>D<br>D<br>D<br>D<br>D<br>D<br>D<br>D<br>D<br>D<br>D<br>D<br>D<br>D<br>D<br>D<br>D<br>D<br>D | ader Id  crt for A  bob Doesd Bob Doesd Bob D | Pata<br>Data<br>Data<br>Call<br>Call<br>Call<br>Sales call<br>Sales call                                                                                                    | Revi<br>Geograp<br>Types<br>G<br>On: 07-<br>ge: 01-0<br>Gene | iew V<br>hy =  <br>15<br>01-<br>2203<br>2264                 | A<br>2↓ ZA<br>Z↓ Sort<br>A<br>A<br>A<br>A<br>A<br>A<br>A<br>A<br>A<br>A<br>A<br>A<br>A                      | eveloper<br>Filter<br>Sort & Filt                                                      | J<br>Tav<br>Drav<br>Cea<br>Cea<br>Cea<br>Cea<br>Cea<br>Cea<br>Cea<br>Cea<br>Cea<br>Cea                                                                                                    | r Help<br>Anced K               | (5).xlsx - Excel<br>p                                                                              |
| AutoSave (<br>File Ho<br>Get Ho<br>Data - Ho<br>Get & Transform<br>A4<br>A<br>A<br>A<br>A<br>A<br>A<br>A<br>A<br>A<br>A<br>A<br>A<br>A                                                                                                    | • Official Control Control Con | sert Pag<br>isert Pag<br>isert Pag<br>in Quer<br>in Quer<br>in Queries &<br>in Queries &<br>in Queri                                                                                                    | e Layout<br>ries & Conn<br>erties<br>Links<br>Connection<br>$f_{*}$ He<br>D<br>D<br>Custo ~<br>ADATA<br>ADATA<br>ADATA                                                                     | ader Id  cader Id  cader  | Y ab ▼ Data Data Stocks Data Data Data Data Data Data Data Call T ▼ Sales call Sales call Sales call                                                                                                    | Revi<br>Geograp<br>Types<br>G<br>On: 07-<br>ge: 01-0         | iew \<br>hy =  <br>15<br>01-<br>2264<br>2264<br>2265         | A<br>fiew De<br>2↓ ZA<br>Z↓ Sort<br>Sort<br>al - Ma<br>Fedc<br>Altra                                        | eveloper<br>Filter<br>Sort & Filt<br><b>1U ~ COI</b><br>pse we<br>o Bat The<br>n Ma We | J<br>Trav<br>Drav<br>A va<br>er<br>J<br>Trav<br>drav<br>y use f<br>reviev                                                                                                    | Follo1 -                        | (5).xlsx - Excel                                                                                   |
| AutoSave (<br>File Ho<br>Get Data ~<br>Get & Transform<br>A4<br>A4<br>A<br>A<br>Address<br>Address<br>A | • off ()<br>ome   r<br>()<br>()<br>()<br>()<br>()<br>()<br>()<br>()<br>()<br>()                                                                                                    | Isert Pag<br>Isert Pag<br>Isert Pag<br>Queries &<br>C<br>C<br>C<br>C<br>C<br>C<br>C<br>C<br>C<br>C<br>C<br>C<br>C                                                                                                    | erties & Connection<br>free Layout<br>ries & Connection<br>free Hee<br>D<br>Cuisto ~<br>ADATA<br>ADATA<br>ADATA<br>ADATA                                                                   | adder Id bob Doesd Bob Doesd Bob Do | Pata Data Data Stocks Data End Data Data Data Data Call T ▼ Sales call Sales call Sales call Sales call Sales call                                                                                                    | Revi<br>Geograp<br>Types<br>G<br>On: 07-<br>ge: 01-C<br>Gene | iew \<br>hy =  <br>15<br>01-<br>2263<br>2264<br>2265<br>2266 | A<br>2↓ ZAZ<br>Z↓ Sort<br>Sort<br>A<br>A<br>Syna<br>Fedc<br>Altra<br>Veric                                  | tivity_Journ<br>eveloper<br>Filter<br>Sort & Filt<br>Sort & Filt                       | J<br>Drav<br>Drav<br>Prav<br>Prav<br>Prav<br>Drav<br>Prav<br>Drav<br>Prav<br>Drav<br>Prav<br>Drav<br>Prav<br>Drav<br>Prav<br>Drav<br>Prav<br>Drav<br>Prav<br>Prav<br>Prav<br>Prav<br>Prav<br>Prav<br>Prav<br>P | r Help<br>r <b>4</b><br>anced K | (5).xlsx - Excel                                                                                   |

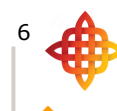

### How to Auto Fit all Column Widths at One Time

In a few simple steps you can make all the columns as wide as they need to be to accommodate the widest data in each of the columns. This will eliminate adjusting each column width separately.

- 1. Left click "Select All" button (or use CTRL + A).
- 2. Hover cursor between any two columns (look for cursor to change to +++ )
- 3. DOUBLE left click.

This image shows the "Select all" button (triangle to the left of column A and above row 1)

|     | AutoSave 💽 🤄 🎖 🖓 🖓 🖓 🕌 🚟 🙀 🍬 🖶 🔻 🛛 🗛 Activity_Journal_Report_ADATA (5).xlsx - Ex |              |            |                                           |             |            |            |                                   |                |             |                      |            |
|-----|----------------------------------------------------------------------------------|--------------|------------|-------------------------------------------|-------------|------------|------------|-----------------------------------|----------------|-------------|----------------------|------------|
| F   | ile Ho                                                                           | me Ins       | ert Pag    | le Layout                                 | Formula     | s Data     | Review     | View                              | Develo         | per Drav    | v Help               | Q I        |
| 0   | Get                                                                              | Refr<br>All  | esh        | <b>ies &amp; Conne</b><br>erties<br>Links | ections     | Stocks     | Geography  | <pre>^ 2↓<br/>✓ Z↓<br/>✓ X↓</pre> | ZAZ<br>Sort Fi | Iter        | r<br>oply<br>anced ( | Text to    |
| Get | & Transform                                                                      | Data         | Queries &  | Connections                               | ;           | Data       | a Types    |                                   | Sort           | & Filter    |                      | Data To    |
| A   | 1                                                                                | <b>-</b> : [ | x v        | <i>f</i> <sub>x</sub> Re                  | osalesforce | 2          |            |                                   |                |             |                      |            |
|     | 1                                                                                | P            | 6          |                                           |             | <b>↓</b>   | 2          | u                                 | 2              |             |                      |            |
| 1   | Persal                                                                           | esforce      | C          | U                                         |             | Reported   | 00:07.15   | п                                 |                |             |                      | \ <u>-</u> |
| 2   | Address                                                                          | estorce      |            |                                           |             | Date Ran   | 01.07-13   |                                   |                | /           |                      |            |
| 2   | Address                                                                          | Activ        | ity lour   | al Penc                                   | ort for A   |            | ge. 01-01- |                                   |                |             |                      |            |
| 3   |                                                                                  | ACLIV        |            |                                           |             |            |            | <b>B</b>                          |                |             |                      | Calas      |
| 4   | fieadi -                                                                         |              |            | CUSIC -                                   | Atten       |            | Gene -     | vetal -                           | ivianu •       |             |                      | Sales -    |
| 5   | 1055                                                                             | 04-23-201    | Sales call | ADATA                                     | Bob Does    | Sales call |            | 2263                              | Synapse        | V           |                      | Јаск Керс  |
| 6   | 1055                                                                             | 04-23-201    | Sales call | ADATA                                     | Bob Does    | Sales call |            | 2264                              | Fedco Bat      | They use I  |                      | Jack Repd  |
| 7   | 1055                                                                             | 04-23-201    | Sales call | ADATA                                     | Bob Does    | Sales call |            | 2265                              | Altran Ma      | We reviev   |                      | Jack Repd  |
| 8   | 1055                                                                             | 04-23-201    | Sales call | ADATA                                     | Bob Does    | Sales call |            | 2266                              | Vericom        | We covere   |                      | Jack Repd  |
| 9   | 1055                                                                             | 04-23-201    | Sales call | ADATA                                     | Bob Does    | Sales call |            | 2267                              | Eifeler Co     | We covere   |                      | Jack Repd  |
| 10  | 1055                                                                             | 04-23-201    | Sales call | ADATA                                     | Bob Does    | Sales call |            | 2268                              | Staco Ene      | We covere   |                      | Jack Repd  |
| 11  | 1006                                                                             | 03-27-201    | Sales call | ADATA                                     | Sasha Jim   | Sales call | This comn  | 2137                              | Altran Ma      | Test for th |                      | Jack Repd  |
| 12  | 855                                                                              | 01-21-201    | Sales call | ADATA                                     | Sasha Jim   | Sales call |            | 1771                              | General D      | Find bigge( | 01-28-201            | Jack Repd  |
| 13  | 855                                                                              | 01-21-201    | Sales call | ADATA                                     | Sasha Jim   | Sales call |            | 1772                              | Altran Ma      | Would like  | 01-25-201            | Jack Repd  |
| 14  | 855                                                                              | 01-21-201    | Sales call | ADATA                                     | Sasha Jim   | Sales call |            | 1773                              | Vericom        | We covere   |                      | Jack Repd  |
| 15  | 855                                                                              | 01-21-201    | Sales call | ADATA                                     | Sasha Jim   | Sales call |            | 1774                              | Fedco Bat      | They use (  |                      | Jack Repd  |
| 00  | 242                                                                              |              | 101        |                                           | o 1 m       | o. 1. 11.  |            | 4744                              | a 1a           |             |                      |            |

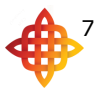

### How to use Sort & Filter

Now you can use the drop down in any of the columns to sort alphabetically or numerically. If you want to sort, use one of the top two options in the drop down menu. If you want to "filter" out some of the results, remove check marks from items in the bottom section.

#### Sort alphabetically to group by manufacturer

- 1. Left click drop down arrow in "Manufacturer" column.
- 2. Left click "Sort A to Z."

This image shows where to left click on the drop down arrow to sort by a column.

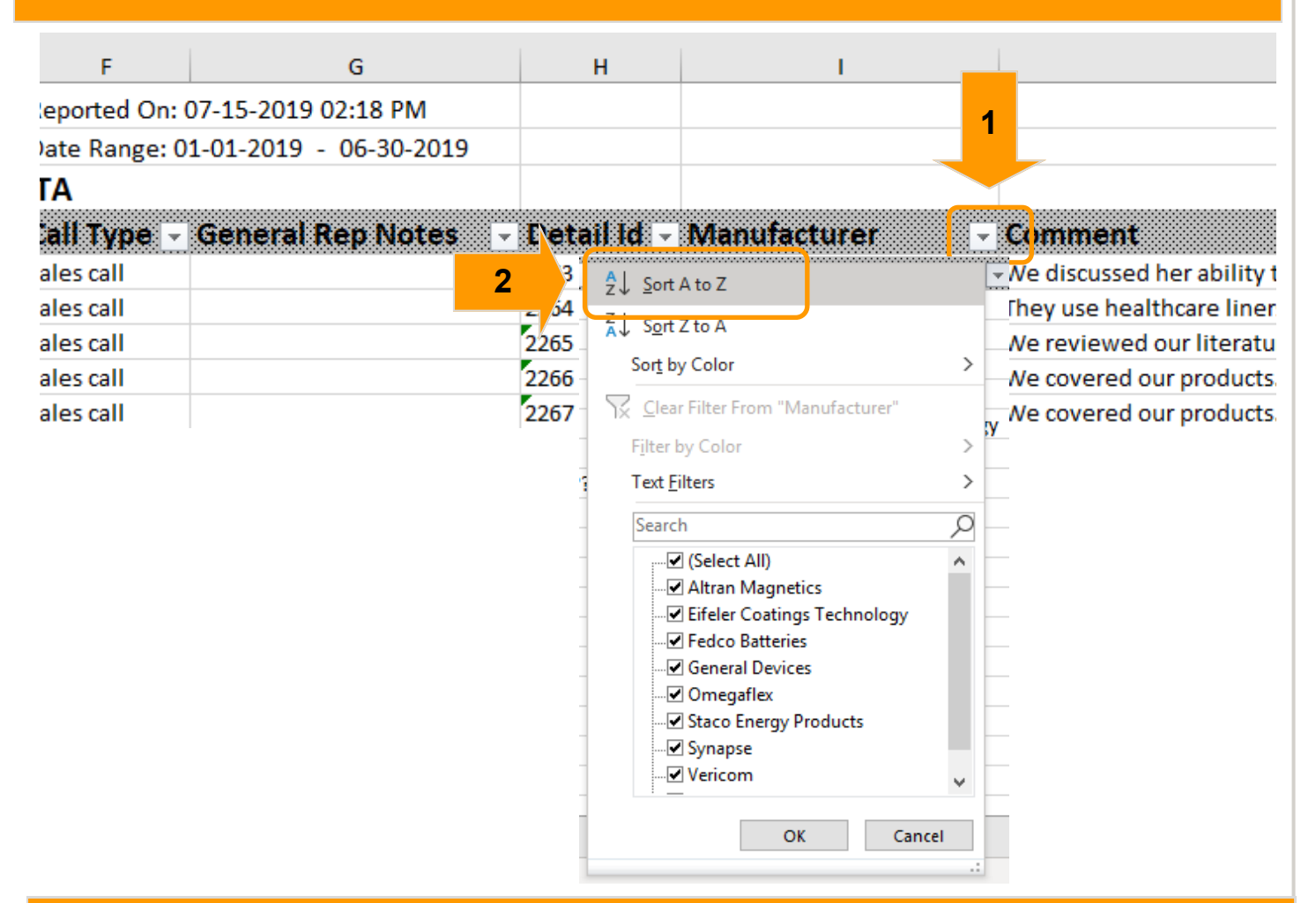

#### This image shows the sheet after the sort by "Manufacturer" column.

| 4  | Date -     | Title -    | Custom - | Attendees -   | Call Type - | General I -  | Detail Id | Manufacturer                | Co          | nment                                           |
|----|------------|------------|----------|---------------|-------------|--------------|-----------|-----------------------------|-------------|-------------------------------------------------|
| 5  | 04-23-2019 | Sales call | ADATA    | Bob Doeschert | Sales call  |              | 2265      | Altran Magnetics            | We          | reviewed our literature.                        |
| 6  | 03-27-2019 | Sales call | ADATA    | Sasha Jimenez | Sales call  | This comment | 2137      | Altran Magnetics            | Tes         | for this Mfg                                    |
| 7  | 01-21-2019 | Sales call | ADATA    | Sasha Jimenez | Sales call  |              | 1772      | Altran Magnetics            | Wo          | Id like to host a lunch and learn in March.01-2 |
| 8  | 01-07-2019 | Sales call | ADATA    | Sasha Jimenez | Sales call  |              | 1706      | Altran Magnetics            | ls re       | ady for a quote on 5000 chain 255               |
| 9  | 04-23-2019 | Sales call | ADATA    | Bob Doeschert | Sales call  |              | 2267      | Eifeler Coatings Technology | We          | overed our products. We reviewed our litera     |
| 10 | 04-23-2019 | Sales call | ADATA    | Bob Doeschert | Sales call  |              | 2264      | Fedco Batteries             | The         | use healthcare liners. They use our competi     |
| 11 | 01-21-2019 | Sales call | ADATA    | Sasha Jimenez | Sales call  |              | 1774      | Fedco Batteries             | The         | / use our competitor. They use healthcare line  |
| 12 | 01-21-2019 | Sales call | ADATA    | Sasha Jimenez | Sales call  |              | 1771      | General Devices             | Find        | bigger sample                                   |
| 13 | 01-14-2019 | Sales call | ADATA    | Sasha Jimenez | Sales call  |              | 1741      | General Devices             | We          | reviewed our literature.                        |
| 14 | 01-07-2019 | Sales call | ADATA    | Sasha Jimenez | Sales call  |              | 1705      | General Devices             | We          | overed our products. Most interested in belt    |
| 15 | 01-04-2019 | Sales call | ADATA    | Sasha Jimenez | Sales call  |              | 1667      | General Devices             | Rea         | ly quote 5000 RFS2000                           |
| 16 | 01-04-2019 | Sales call | ADATA    | Sasha Jimenez | Sales call  |              | 1669      | Omegaflex                   | We          | covered our products.                           |
| 17 | 04-23-2019 | Sales call | ADATA    | Bob Doeschert | Sales call  |              | 2268      | Stace Energy Products       | <b>∵v</b> e | covered our products. We reviewed our litera    |

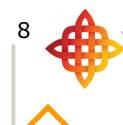

How to Print Activity Journal (continued...)

- Filter to only show one manufacturer1. Left click drop down arrow in "Manufacturer" column.2. Remove check mark from "(Select All)."

This image shows where to left click on the drop down arrow to filter out manufacturers.

| F             | G                       | н                                               | 1                                                                                                    |              |                            |
|---------------|-------------------------|-------------------------------------------------|----------------------------------------------------------------------------------------------------|--------------|----------------------------|
| eported On:   | 07-15-2019 02:18 PM     |                                                 |                                                                                                    | 1            |                            |
| )ate Range: ( | 01-01-2019 - 06-30-2019 |                                                 |                                                                                                    |              |                            |
| ГА            |                         |                                                 |                                                                                                    |              |                            |
| all Type 🕞    | General Rep Notes 🚽     | Detail Id -                                     | Manufactur                                                                                                    | er 🔄 🛃       | Comment                    |
| ales call     |                         | 2263                                            | Synapse                                                                                                    |              | We discussed her ability t |
| ales call     |                         | 2264                                            | Fedco Batteries                                                                                                    | 5            | They use healthcare liner  |
| ales call     |                         | 2265                                            | Altran Magneti                                                                                                    | cs           | We reviewed our literatu   |
| ales call     |                         | 2266                                            | Vericom                                                                                                    |              | We covered our products    |
| ales call     |                         | 2267<br>IX Sear<br>Filter<br>Text 1<br>Sear<br> | Eifeler Coating:<br>by Color<br>Eilters<br>ch<br>(Select All)<br>Altran Magnetics<br>Eifeler Coatings Te<br>Fedco Batteries<br>General Devices<br>Omegaflex<br>Staco Energy Prod<br>Staco Energy Prod<br>Staco Energy Prod<br>Vericom | s Technology | We covered our products    |

How to Print Activity Journal (continued...)

- 3. Place check mark next to desired manufacturer(s).
- 4. Left click "OK."

| This image where to select the manufacturer(             | s) you want to see.                            |
|----------------------------------------------------------|------------------------------------------------|
|                                                          | *                                              |
| r Z↓ S <u>o</u> rt Z to A                                | -                                              |
| Sor <u>t</u> by Color                                    | >                                              |
| – 🔀 <u>C</u> lear Filter From "Manufacturer"             |                                                |
| Filter by Color                                          | > 7                                            |
| Text <u>F</u> ilters                                     | >                                              |
| Search                                                   | $\rho$ –                                       |
| (Select All)     Altran Magnetics                        | ▲ — — — — — — — — — — — — — — — — — — —        |
| Eifeler Coatings Technology                              |                                                |
| <b>3</b> Fedco Batteries                                 |                                                |
|                                                          |                                                |
| Synapse                                                  |                                                |
| Vericom                                                  | <b>v</b>                                       |
| 4 OK Canc                                                | cel                                            |
| This image shows the sheet after it has been filtered to | show only one manufacturer.                    |
|                                                          | Activity Journal Penart ADATA (5) view - Eycal |

| ,   | AutoSave 💽 🕅     | <u>ארא ארא פ</u>        | ~ 🖪 🖁 🛱       | v <del>ab</del> ⊽ |           | Act                                                                                                    | tivity_Journal_Report_ | ADATA (5).xlsx - Excel              |
|-----|------------------|-------------------------|---------------|-------------------|-----------|----------------------------------------------------------------------------------------------------|------------------------|-------------------------------------|
| Fi  | ile Home Ir      | nsert Page Layo         | out Formula   | s Data            | Review    | View De                                                                                                    | veloper Draw           | Help 🔎 Search                       |
| D   | Get A            | fresh 🕃 Edit Links      | Connections   | لی<br>Stocks Ge   | eography  | $ \begin{array}{c}  2 \downarrow  \boxed{Z \land A} \\  \overline{Z} \downarrow  \boxed{Sort} \\  \overline{A} \downarrow  \boxed{Sort} \end{array} $ | Filter                 | , Text to<br>Columns ॐ ∽ 100 Maraly |
| Get | & Transform Data | Queries & Conne         | ctions        | Data Ty           | pes       |                                                                                                    | Sort & Filter          | Data Tools                          |
| J2  | · · ·            | $\times \checkmark f_x$ |               |                   |           |                                                                                                    |                        |                                     |
|     | E                | F                       | G             | н                 |           | I.                                                                                                    |                        |                                     |
| 1   |                  | Reported On: (          | 07-15-2019 02 |                   |           |                                                                                                    |                        |                                     |
| 2   |                  | Date Range: 0           | 1-01-2019 - 0 |                   |           |                                                                                                    |                        |                                     |
| 3   | rnal Report fo   | or ADATA                |               |                   |           |                                                                                                    |                        |                                     |
| 4   | Attendees        | - Call Type -           | General I -   | Detail Id         | Manufa    | icturer                                                                                                    | T Commer               | nt                                  |
| 12  | Sasha Jimenez    | Sales call              |               | 1771              | General D | evices                                                                                                    | Find bigger            | sample                              |
| 13  | Sasha Jimenez    | Sales call              |               | 1741              | General D | evices                                                                                                    | We review              | ed our literature.                  |
| 14  | Sasha Jimenez    | Sales call              |               | 1705              | General D | evices                                                                                                    | We covere              | d our products. Most interested     |
| 15  | Sasha Jimenez    | Sales call              |               | 1667              | General D | evices                                                                                                    | Ready quot             | te 5000 RFS2000                     |
| 25  |                  |                         |               |                   |           |                                                                                                    |                        |                                     |
| 26  |                  |                         |               |                   |           |                                                                                                    |                        |                                     |
| 27  |                  |                         |               |                   |           |                                                                                                    |                        |                                     |

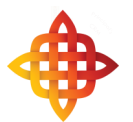

# This concludes the instructions for this tutorial.